1) Feu-vos un compte a zerotier.com: <u>https://my.zerotier.com/login</u>

| (← → ⊂ @                   | https://my.zerotier.com ····                                                                                                    | ♥ ☆               | ⊻ III\ 🗊 🗄 |
|----------------------------|----------------------------------------------------------------------------------------------------|-------------------|------------|
| $\overline{\Phi}$ zerotier | Download Account Networks Syst                                                                                                    | tem API Communit  | ty Logout  |
| Authentication             | jordibinefa@talan (local)                                                                                                    |                   |            |
|                            | Change Password                                                                                                    |                   |            |
| Internal ID                | e675d <sup>-1</sup>                                                                                                    |                   |            |
| E-Mail                     | jordibinefa@                                                                                                    |                   |            |
| Display Name               | jordibinefa@:                                                                                                    |                   |            |
| SMS Number                 | +1###-##########                                                                                                    | Send Test Message |            |
| API Access Tokens          | eqfi[show]                                                                                                    |                   |            |
|                            | + Create Access Token                                                                                                    |                   |            |
| Account Credit<br>Balance  | \$0.00                                                                                                    |                   |            |
| Subscription               | <ul> <li>Free</li> <li>Connect up to 100 devices to unlimited networks.</li> <li>Get help from our documentation, knowledge base, and community.</li> </ul> |                   | ?          |

2) Creeu una nova xarxa (prement el botó Create):

| ⊅ zerotier          | Download       | Account     | Networks  | System | API | Community | Logout |
|---------------------|----------------|-------------|-----------|--------|-----|-----------|--------|
| Ouste               | 0              | <b>b</b>    |           |        |     |           |        |
| Creale              | Searc          | n Addre     | ss / Name |        |     |           |        |
| New Netw            | orks (1)       |             |           |        |     |           |        |
| happy_vail          | 790            |             |           |        |     |           | 0      |
|                     |                |             |           |        |     |           |        |
| No device           | s have         | joine       | d this r  | netwo  | rk. |           |        |
| Use the ZeroTierOn  | e app on your  | devices to  | join 1c30 | 7      | 90. |           |        |
| Visit the downloads | page to get Ze | eroTier One | )         |        |     |           |        |
|                     |                |             |           |        |     |           |        |
| Send E-Mail Invitat | ion With Join  | Instructio  | ns        |        |     |           |        |
| alice@example.co    | m              |             |           |        |     |           | Invite |
|                     |                |             |           |        |     |           |        |
| Manually Add M      | ember          |             |           |        |     |           |        |
| <i>##########</i>   | + Add Ne       | w Member    |           |        |     |           |        |
|                     |                |             |           |        |     |           |        |
|                     |                |             |           |        |     |           |        |
|                     |                |             |           |        |     |           |        |
|                     |                |             |           |        |     |           |        |
| L Sharing           |                |             |           |        |     |           |        |
| ➡ Sharing           |                |             |           |        |     |           |        |
| Sharing             |                |             |           |        |     |           |        |

3) Aneu a la part superior de la pàgina i modifiqueu el nom de la vostra xarxa. Afegiu-hi una xarxa de tipus 10.244.\*.\* (no ha de coincidir amb capa àmbit de xarxa de qualsevol dispositiu susceptible a ser adjuntat). Un cop fet (espereu uns segons), esborreu la xarxa que us havia sortit per defecte (la primera de **Managed Routes**. Per a esborrar premeu sobre la icona de la paperera).

| ↑ Settings                                              |                                                                                     |
|---------------------------------------------------------|-------------------------------------------------------------------------------------|
| Network ID                                              | Managed Routes                                                                      |
| Name                                                    | 10.244.0.0/16 (LAN)                                                                 |
| xarxa_smx2_cognom_nom                                   | Inetwork/Dits     (LAN)                                                             |
| Description                                             | IPv4 Auto-Assign<br>✓ Auto-Assign from Range                                        |
|                                                         | Easy Advanced                                                                       |
| Access Control                                          | 10.147.17.* 10.147.18.* 10.147.19.* 10.147.20.*                                     |
| Certificate (Private Network)     Onne (Public Network) | 10.144.1.* 10.241.1.* 10.242.1.* 10.243.1.*                                         |
| Multicast Recipient Limit                               | 10.244.** 172.22.** 172.23.** 172.24.**                                             |
| 32                                                      | 172.25. <sup>+</sup> 172.26. <sup>+</sup> 172.27. <sup>+</sup> 172.28. <sup>+</sup> |
| Enable Broadcast (ff:ff:ff:ff:ff:ff:ff:ff:ff)           | 172.29.** 172.30.** 192.168.191.* 192.168.192.*                                     |

4) Descarregueu-vos l'aplicació ZeroTier One (per Android o IOS). La descàrrega directa es pot fer des de https://www.zerotier.com/download.shtml

| JAZZTEL@⊠ଠ≝ 4,2 K/s ପିରି ଲା 💷 13.19 | JAZZTELS@ 월○ 0 K/s 영 중 .al @ 20 13.21                                                                                                    | JAZZTELS @ ଅଠେଇଁ 0 K/s ପିରି ୷ା ଉତ୍ତ 13.21                                                                                                    |
|-------------------------------------|----------------------------------------------------------------------------------------------------|----------------------------------------------------------------------------------------------------|
| ZeroTier One                        | ZeroTier One                                                                                                    | Join Network                                                                                                    |
|                                     | Network ID: 1c. 790<br>Network Name: unknown<br>Sol·licitud de connexió<br>ZeroTier One vol configurar una<br>connexió VPN que li permeti | NETWORK ID:<br>1c32_1 / 2/90<br>Route all traffic through ZeroTier. (Requires external<br>configuration of the network)<br>Use Custom DNS Servers<br>Add Network |
|                                     | controlar el trànsit de xarxa. Accepta<br>la sol·licitud només si prové d'una<br>font de confiança.                                       | + 16361668077780                                                                                                    |
|                                     | pantalla quan la VPN està activada.                                                                                                    | 1     2     3     4     5     6     7     8     9     0       %     ^     ~     1     1     <     >     {     }                                                  |
|                                     | CANCEL-LAR D'ACORD                                                                                                    | q w e r t y u i o p<br>@ # & * · + = ( )<br>a s d f g h j k l                                                                                                    |
|                                     |                                                                                                    | $ \begin{array}{c ccccccccccccccccccccccccccccccccccc$                                                                                                    |
| OFFLINE 1.2.12-2                    | OFFLINE 1.2.12-2                                                                                                    | 123 , SwiftKey , 🖓                                                                                                    |
| $\triangleleft  \bigcirc  \Box$     |                                                                                                    |                                                                                                    |

4) Activeu-ho des d'Andoid. Torneu al tauler de control de **zerotier**, observeu que hi surt un nou dispositiu:

## One device has joined this network.

| A ZeroTier network should have at least 2 member devices.         |                            |                               |             |           |                            |            |  |  |
|-------------------------------------------------------------------|----------------------------|-------------------------------|-------------|-----------|----------------------------|------------|--|--|
| Use the ZeroTierOne app on your devices to join 1c3uouu adda 790. |                            |                               |             |           |                            |            |  |  |
| Visit the do                                                      | wnloads page to            | get ZeroTier One              |             |           |                            |            |  |  |
| <b>4 1-1</b> /                                                    | 1 🎔                        |                               |             |           |                            |            |  |  |
| Auth?                                                             | Address                    | Name/Description              | Managed IPs | Last Seen | Version Physical IP        |            |  |  |
| •                                                                 | 55acc8df<br>92:77-10-16:1e | (short name)<br>(description) | fccc:44e6:  |           | <b>-111</b> 85.251.112.145 | <b>m 4</b> |  |  |

Empleneu la descripció. Seleccioneu la casella de selecció de l'esquerra. I espereu-vos una estona curta a que us assignin una IP.

| <b>4 1-1</b> / | 1 🇭                             |                                 |                                                    |           |         |                |   |   |
|----------------|---------------------------------|---------------------------------|----------------------------------------------------|-----------|---------|----------------|---|---|
| Auth?          | Address                         | Name/Description                | Managed IPs                                        | Last Seen | Version | Physical IP    |   |   |
|                | 552 000 3df<br>92:72:**** 16:1e | Mòbil personal<br>(description) | fccc:44e6:5c5c + + + + + + + + + + + + + + + + + + | 21m       | 1.2.12  | 85.251.112.145 | Ê | < |

Ja teniu el primer dispositiu connectat a la nostra nova xarxa virtual privada.

5) Ara instal·larem un client a la vostra màquina virtual en Linux. Podeu seguir les instruccions a <u>http://zerotier.com/download.shtml</u> o aneu al terminal i, si sou membres del grup **sudo**, feu:

curl -s https://install.zerotier.com/ | sudo bash

6) Adjunteu-vos a la xarxa fent:

sudo zerotier-cli join <D de la vostra xarxa ZeroTier>

Canvieu join per leave per a desadjuntar-vos de la xarxa.

7) Afegiu la descripció del vostre equip al tauler de control:

| × | 39.1.1.5.686<br>9211 - 28147 | Màquina virtual en Linux<br>(description) | fccc:44e6:5e39:7t 30:0000:0001 | ONLINE | 1.2.12 | 85.251.112.145 | Ŵ | <₽ |
|---|------------------------------|-------------------------------------------|--------------------------------|--------|--------|----------------|---|----|
| × | 55000010df<br>92:72:00:16:1e | Mòbil personal<br>(description)           | fccc:44e6:5e55:ad              | 17m    | 1.2.12 | 85.251.112.145 | â | <  |

8) Connecteu-vos a la vostra màquina virtual des del vostre mòbil.

9) Afegiu a la vostra xarxa **ZeroTier** una màquina (virtual o no) **Windows**. Accediu a la màquina virtual **Linux** des de **Windows** fent servir **putty** amb les IP de la vostra xarxa virtual privada.